# **Artists and Artist Profiles**

Last Modified on 03/11/2025 2:31 pm PDT

**Artists** are created automatically in your DISCO when you upload Tracks. They are pulled from the Artist field in the Track metadata. Once the Artist has been created, you can update their **Artist Profile** and create an **Artist Page**.

## At a glance

You can find a list of Artists in your DISCO under **Browse**. The number of Tracks by that particular Artist is displayed under the Artist's name, and you can sort them alphabetically.

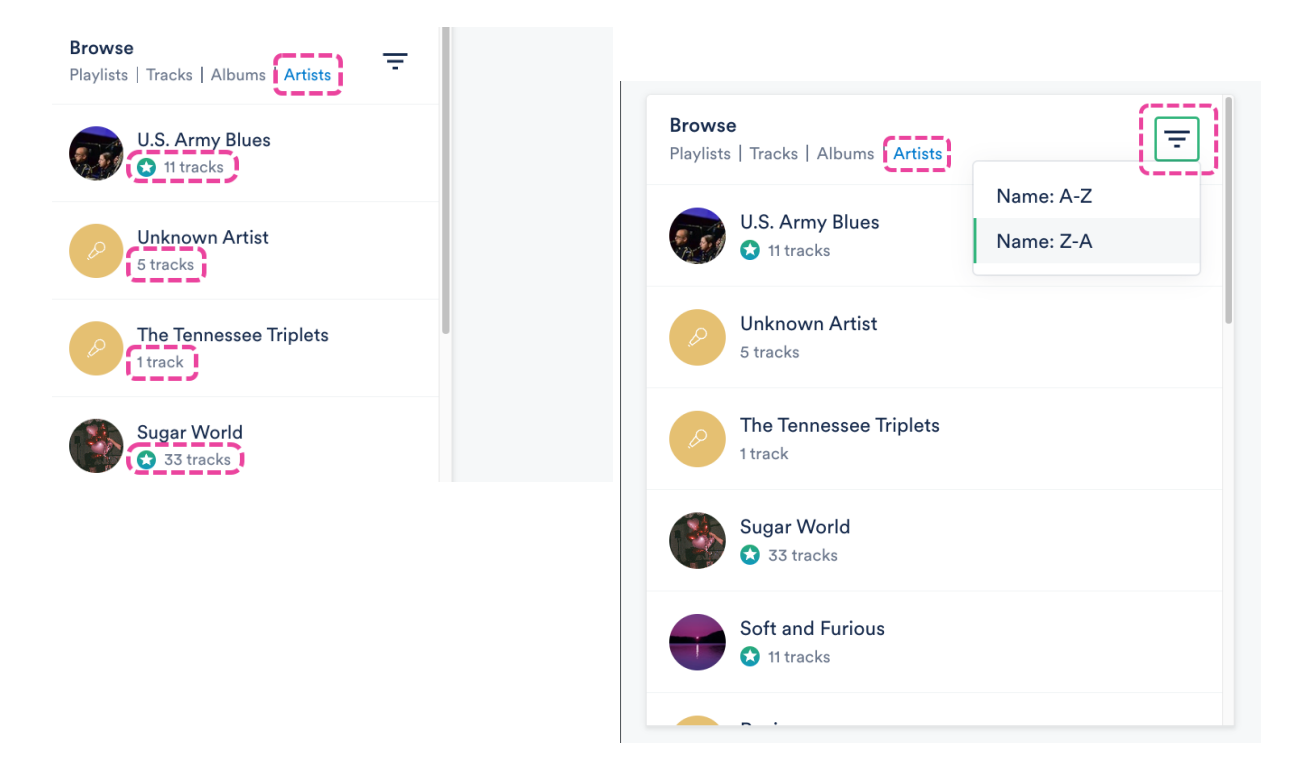

## **Managing Artists**

**Note:** If you can't find an Artist in your DISCO, ensure that the Artist's name appears in the Track metadata and is spelled correctly.

#### **Incorrect Artist name or duplicate Artists**

We rely on the Artist field in the Track metadata to create Artists in your DISCO. If the Artist name appears incorrectly, or you have multiple Artists with similar names (whose Tracks should all be under one Artist), it means that there's an error in your Track metadata.

#### Example

We uploaded multiple Tracks from Sugar World to our DISCO, but one of the Tracks had a typo in the Artist name. Now we have two Artists in our DISCO: *Sugar World* and *Sugar Worlds*.

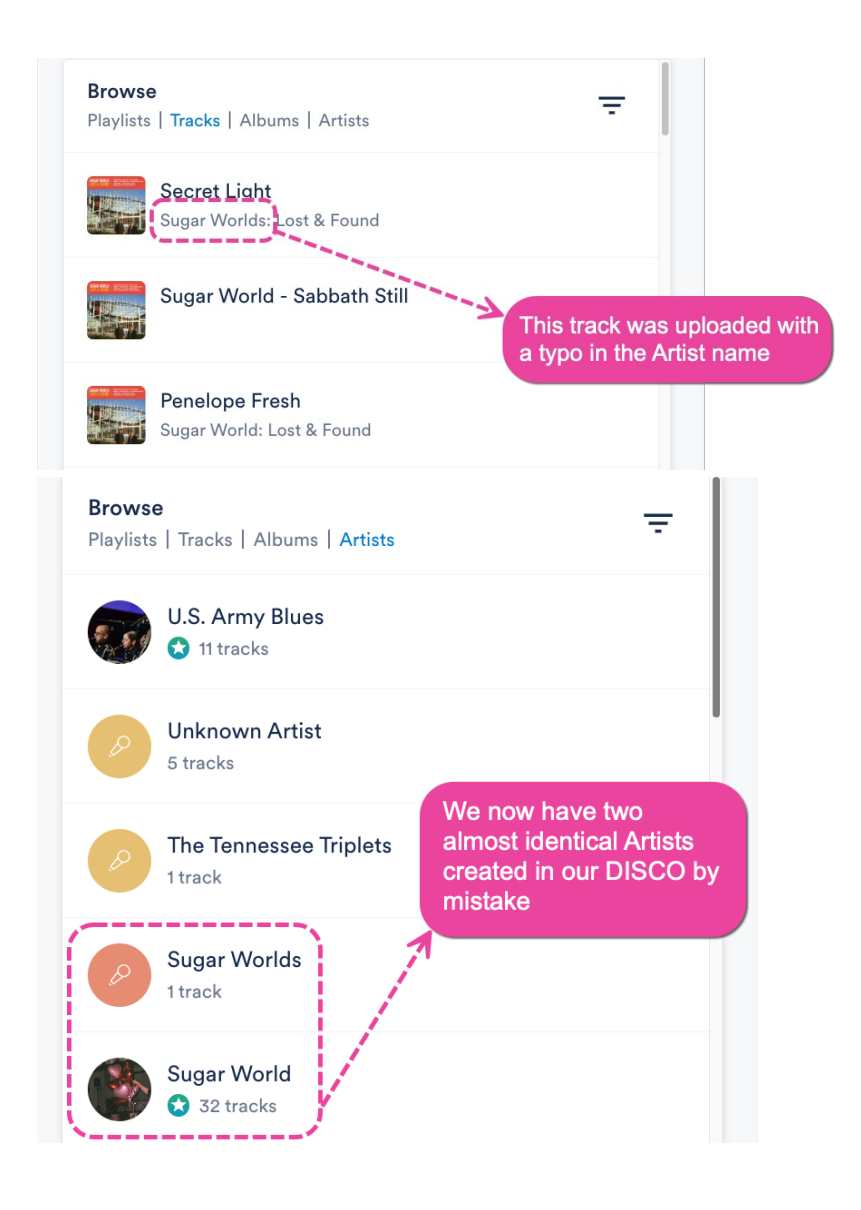

To fix this, edit the **Track information** for the Track(s) with the incorrect Artist name. Update the **Artist** field and click the **Save** button.

| Secret Light<br>Sugar Worlds: Lost & | Found                     |                                                                                                    |
|--------------------------------------|---------------------------|----------------------------------------------------------------------------------------------------|
| Metadata Lyrics                      | Writers Tags Custom Notes | and the second second se |
| rack Artwork                         | Title                     | Artist                                                                                                    |
| SUGAR WORLD<br>LOST & FOUND          | Secret Light              | Sugar Worlds                                                                                                    |
|                                      | Album                     | Composer                                                                                                    |
|                                      | Lost & Found              | Ryan Stanley 50%; Katryn Stanley 50%                                                                                                    |
|                                      | Grouping                  | Genre                                                                                                    |
| asso association and the more        |                           | Indie Pop                                                                                                    |

The incorrect/duplicate Artist will no longer appear in your Artist list in your DISCO.

# **Managing Artist Profiles**

The Artist Profiles in your DISCO are the same ones that are displayed in your **DISCO Catalogs**.

#### **Editing Artist Profiles**

You can edit Artist Profiles to add an **Artist image** and **Artist bio** and to **Manage social links** for the Artist.

- 1. In your DISCO, go to **Browse > Artists**.
- 2. Locate the Artist from the list, hover over their name, and click the pencil that appears on the right of the name to **Edit profile**.

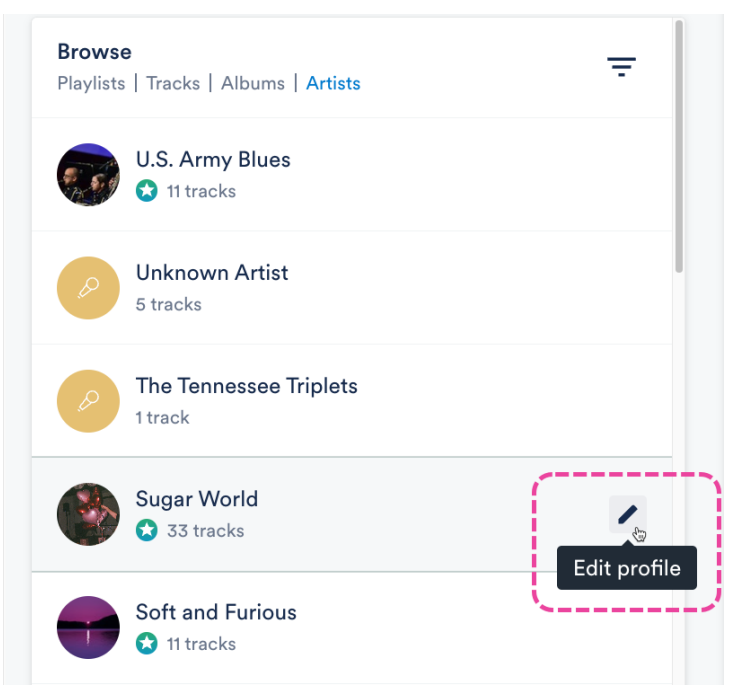

3. This will open the Manage artist page for the Artist.

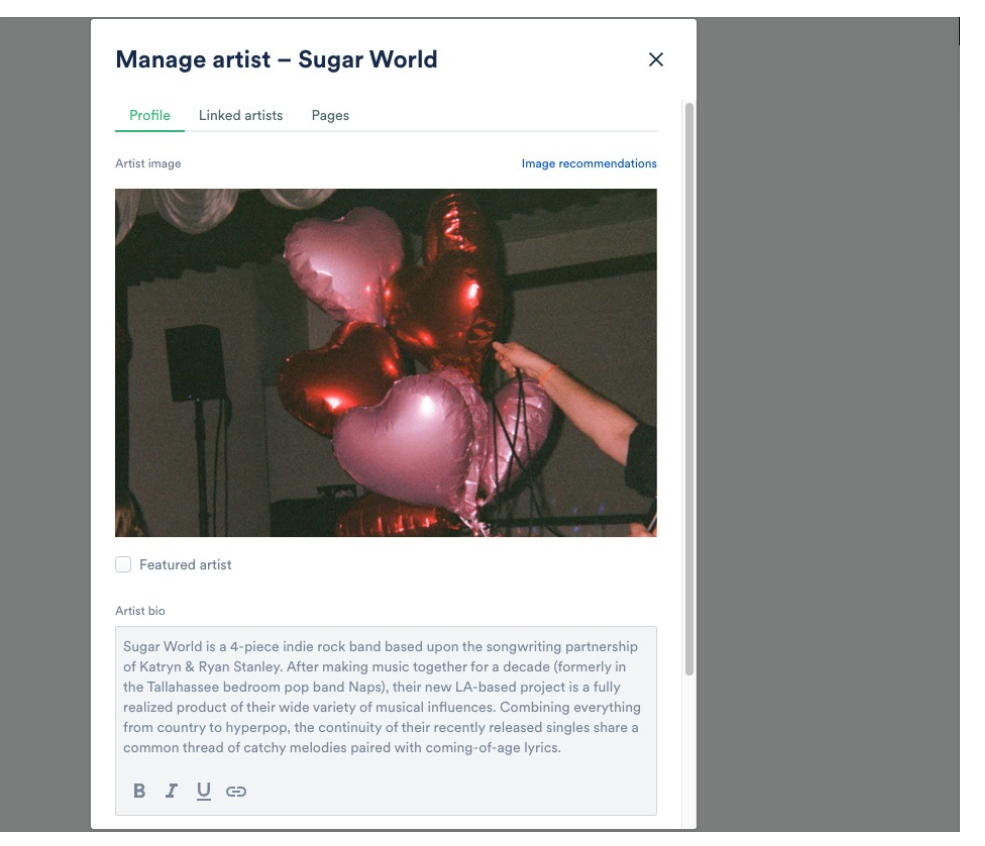

#### Adding and updating Artist images

**Note:** If you're adding an **Artist image** for the first time and notice there's already one populated in your DISCO, it's because we automatically pulled the image from your Spotify account. This happens only if the Artist name is an exact match, and there wasn't any artwork previously associated with the Artist in your DISCO.

 From the Manage artist page, under Artist image, click in the box to upload or remove the image. Be sure to check the Image recommendations and this article for more details.

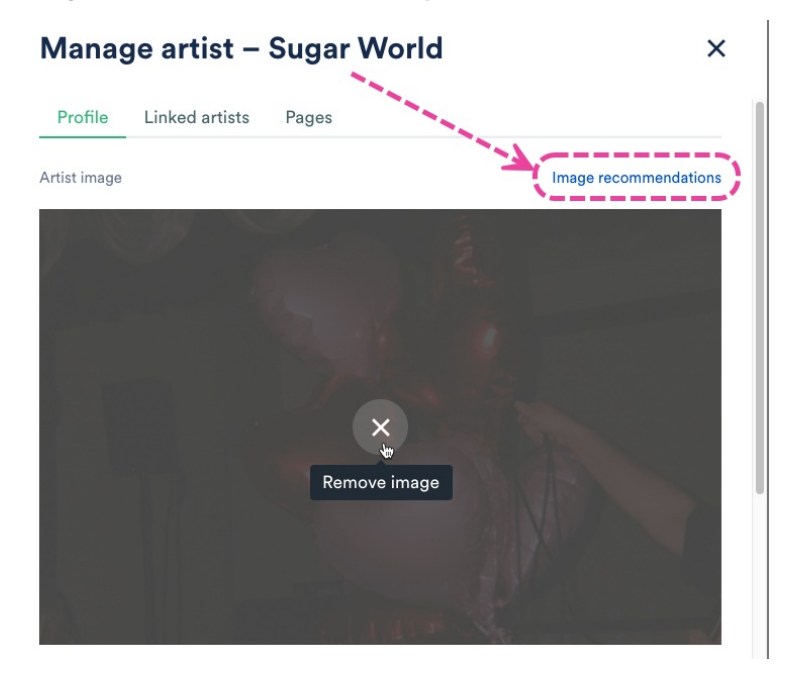

2. Click the **Save** button.

#### Adding and updating Artist bios

1. From the Manage artist page, locate the Artist bio and add your text.

#### Manage artist - Sugar World

X

Artist bio Sugar World is a 4-piece indie rock band based upon the songwriting partnership of Katryn & Ryan Stanley. After making music together for a decade (formerly in the Tallahassee bedroom pop band Naps), their new LA-based project is a fully realized product of their wide variety of musical influences. Combining everything from country to hyperpop, the continuity of their recently released singles share a common thread of catchy melodies paired with coming-of-age lyrics. **B I U C** 

2. Click the **Save** button.

#### Adding and updating social links

 From the Manage artist page, locate the Social Links section and click Manage social links. 2. Add or update your social links and the link to your Primary Catalog (optional).

| Add social links                                                                                  | ×                        |
|---------------------------------------------------------------------------------------------------|--------------------------|
| DISCO Catalog DISCO Catalog https://olivia-testing.disco.ac/cat/1010829961 Channe Primary Catalog |                          |
| ⇔ https://testlink.com                                                                            | https://testlink.com     |
| ᢙ https://testlink.com                                                                            | https://testlink.com     |
| https://testlink.com                                                                              | d⁺ https://testlink.com  |
| 🔹 https://testlink.com                                                                            | → https://testlink.com   |
| https://testlink.com                                                                              | *** https://testlink.com |
|                                                                                                   | https://testlink.com     |
|                                                                                                   | Cancel Save              |

- 3. Click the **Save** button.
- 4. On the **Manage artist** page, click the **Save** button.

#### **Linking Artist Profiles**

Visit this article for more information on Linking Artist Profiles.

| Manage artist – Soft and Furious                      |                                                                            |                                                                                                    | ×                                                                               |
|-------------------------------------------------------|----------------------------------------------------------------------------|----------------------------------------------------------------------------------------------------|---------------------------------------------------------------------------------|
| Profile                                               | Featured tracks                                                            | Linked artists                                                                                                    |                                                                                 |
| Link othe                                             | r artist pages                                                             |                                                                                                    |                                                                                 |
| Select artist                                         |                                                                            |                                                                                                    |                                                                                 |
| Type to s                                             | earch                                                                      |                                                                                                    | ~                                                                               |
| Here you c<br>page. This<br>bands/artis               | an link multiple artis<br>is designed for artist<br>st projects, i.e. Thom | ts so their tracks appear together<br>is who go by multiple aliases or ar<br>Yorke and Radiohead.                   | on a unified artist<br>e associated to multiple                                 |
| Once you I<br>have its ow<br>child artist<br>profile. | ink a child artist to a<br>n artist profile visib<br>name, but clicking o  | parent artist profile, the child arti<br>le on your Catalogs. Track metada<br>on the child artist will take the use | st profile will no longer<br>ta will still retain the<br>r to the parent artist |

## **Artist Pages**

You can create an **Artist Page** from the Artist Profile. Visit this article for more information on Artist Pages.

| Manage artist – Sugar World                     |  |  |
|-------------------------------------------------|--|--|
| Profile Linked artists Pages                    |  |  |
| Generate Page                                   |  |  |
| To create a new page for this artist Click here |  |  |

Once a Page has been created for an Artist, it will appear in the Explorer once the Artist is selected

from the **Browse** section.

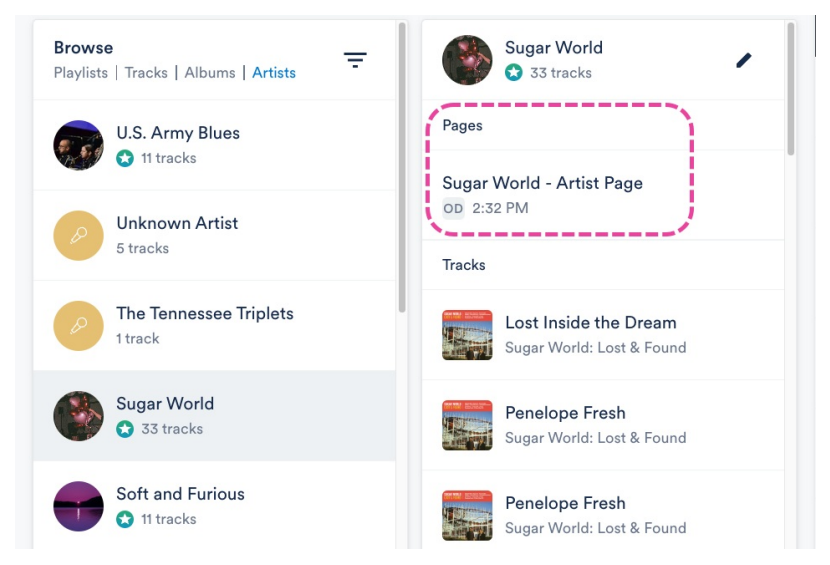

The star icon underneath an Artist's name indicates they have a Page.

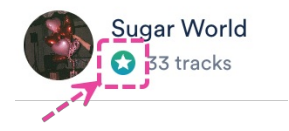

By default, the **Artist image** and **Artist bio** from the Artist Profile will also pre-populate on any **Artist Pages** and **Album Pages** that are associated with that Artist. However, it is possible to change the image and bio for the Artist on specific Pages.